## Fact Sheet

Mit der Lensoo App kann man Bilder hinzufügen und bearbeiten. Ausserdem kann man über die ganze Präsentation etwas dazu sagen. Die so erstelle Präsentation kann dann im Internet geteilt werden und alle können sie ansehen. Da das App sehr einfach aufgebaut ist, ist die Einarbeitung nicht schwierig und die App eignet sich gut für einen Lernauftrag. Allerdings ist die Lensoo App nur für Android Smartphones erhältlich.

Anleitung:

Neue Präsentation erstellen: Button links oben

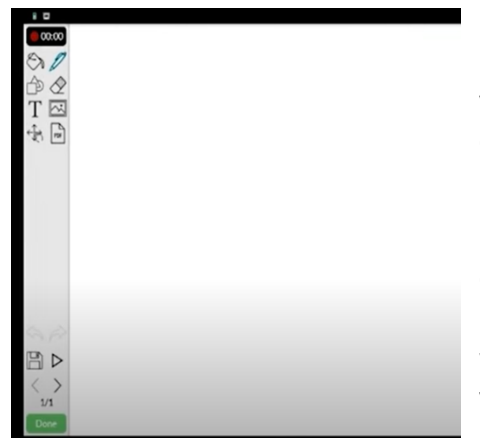

Im Menu links oben kann man Stiftfarbe und -dicke wählen, radieren, den Hintergrund wählen (Dabei gibt es auch Vorlagen (z.B. gelbes Notizpapier mit Linien, Wandtafel, Gitternetz)), verschiedene Formen einfügen u

Es gibt auch verschiedene Formen (Pfeile, Quadrate...), die hinzugefügt werden können. Dabei kann auch die Farbe, die Grösse und die Ausrichtung gewählt werden. Dazu die Form noch einmal anklicken und dann entsprechende Option wählen. Die Form kann auch während der Aufnahme verschoben werden, um auf verschiedene Sachen hinzuweisen

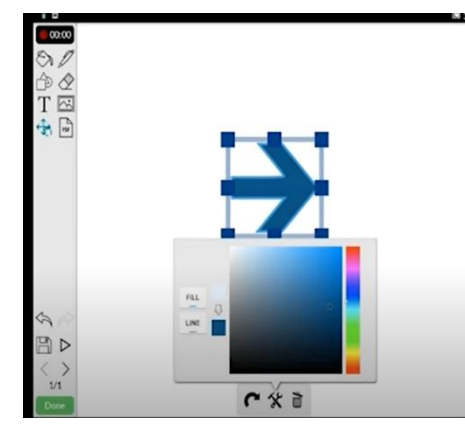

Text: Es gibt ein Text-Icon links, darauf tippen und anfangen zu schreiben. Um zu bearbeiten: auf Text klicken und dann entsprechendes auswählen

Bilder hinzufügen: kann entweder direkt selbst aufgenommen werden oder aus bestehenden Fotos gewählt werden. Danach kann es verschoben und in der Grösse verändert werden.

Neue Slide: rechts zeigender Pfeil am linken unteren Rand, oder über Neue Slide

Tipps: zuerst Folie vorbereiten, und nicht Inhalt und Layout zusammen machen. Ausserdem Folien vorbereiten vor der Aufnahme und sich überlegen, was genau man machen und sagen will um die Übersichtlichkeit zu gewährleisten.

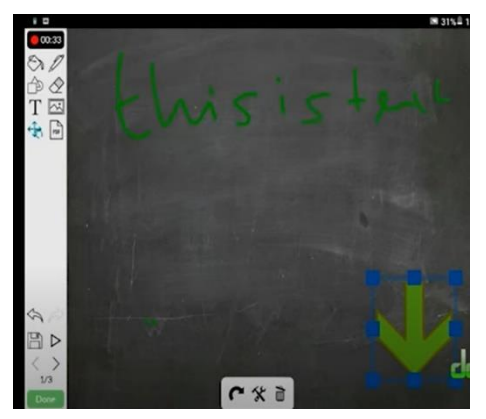

Blauer Rand erscheint nicht im Video 1

Lensoo hat eine maximale Zeit für jede Aufnahme, die 15 Minuten beträgt. Bei einer Aufnahme wird die Stimme und die Aktionen auf dem Bildschirm aufgenommen, aber nicht das Menu, das erscheint, wenn eine neue Form eingefügt werden will. Während der Aufnahme können immer noch neue Items hinzugefügt werden oder auch geschrieben werden. Die Aufnahme kann gepaust werden, um z.B. Zeit zu sparen, wenn die Folie gewechselt wird. Wenn die Aufnahme beendet ist muss sie gespeichert werden. Sie kann als Entwurf gespeichert werden, um sie noch einmal zu bearbeiten. Wenn die Aufnahme geteilt werden will, kann auf den «done» Knopf gedrückt werden. Um diesen Schritt zu machen, muss man einen Lensoo Account haben, dort eingeloggt sein und auch über Internet verfügen. Wenn ein Video publiziert wurde, kann es nicht mehr bearbeitet werden. Die publizierte Version des Videos kann dann entweder von allen oder nur von Personen mit Link angesehen werden.